# **GOMORDERFLOW PRO**

# **DOCUMENTATION OF SETTINGS**

Version 1.3

Copyright Gomex 2016

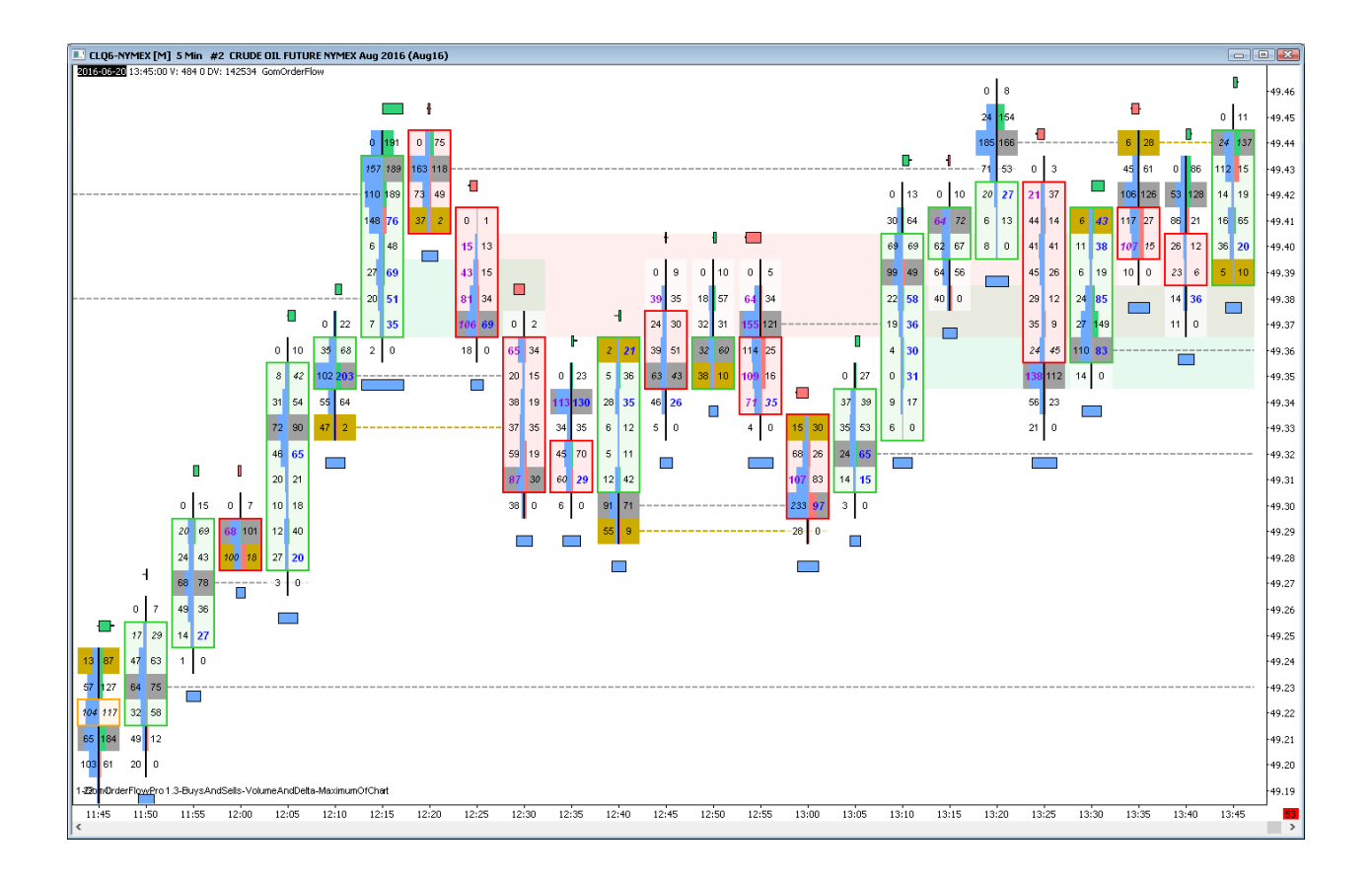

# **BASE NINJATRADER SETTINGS**

### NINJATRADER 7

If you use UpDownTick delta mode to allow the use of the Ninja tick files, please enable recording of the files in Tools/Options/Data

| 🕦 Options                                 |                           | ×                 |
|-------------------------------------------|---------------------------|-------------------|
| General Strategies Simulator Log Commissi | on ATI Data RSS           | Misc              |
| Historical chart data                     | Database management       |                   |
| Adjust for splits                         | Devel DD                  | Assess Care       |
| Adjust for dividends                      | Heset DB                  | Account Grps.     |
| 🖂 Get data from server (if available)     | Repair DB                 | Reset Instruments |
| Merge policy: MergeNonBackAdjusted $\sim$ |                           |                   |
| Real-time data                            |                           |                   |
| Save hart data as historical              | Quote currencies (FX) in: | Pip ~             |
| Record for market replay                  |                           |                   |
| ✓ Filter bad ticks 0,1 	♣ % off market    |                           |                   |
|                                           |                           |                   |
| ОК                                        | Cancel                    |                   |

Please keep in mind that for NinjaTrader to download tick data, you must always have a tick-based chart open. A tickbased chart is any kind of chart that is based on ticks, and not on minutes or days. So Volume, Ticks , Range, Renko etc are tick-based files.

If you only use minute /daily charts, NinjaTrader will only use its minute OHLC feed, and the tick won't be present, unless you add a tick chart to any of your opened workspaces.

# NINJATRADER 8

You will need to use Tick Replay mode on the charts

### Tick Replay needs to be enabled in Tools/Options/MarketData

| Options                                                                        |                                                                                                    | ?              |
|--------------------------------------------------------------------------------|----------------------------------------------------------------------------------------------------|----------------|
| Categories                                                                     | Properties                                                                                                    |                |
| General<br>Trading<br>Strategies<br>Automated trading interface<br>Market data | General     Preferred connections – historical     Preferred connections - real-time     Historical                                                                                                    |                |
|                                                                                | Adjust for splits – daily data       Image: Comparison of the splits of the splits – intraday data         Adjust for dividends       Image: Comparison of the splits – intraday data         Adjust for dividends       Image: Comparison of the splits – intraday data         Automatically choose time-based serie       Image: Comparison of the splits – intraday data         Get data from server       Image: Comparison of the splits – intraday data         Global merge policy       Image: Comparison of the splits – intraday data         Show Tick Replay       Image: Comparison of the splits – intraday data | k adjusted 🗸 🗸 |
|                                                                                | Real-time     Auto subscribe to required instruments     Enable market recording for playback     Filter bad ticks                                                                                                    | Cancel Apply   |

#### And then it needs to be set on all the charts Data Series

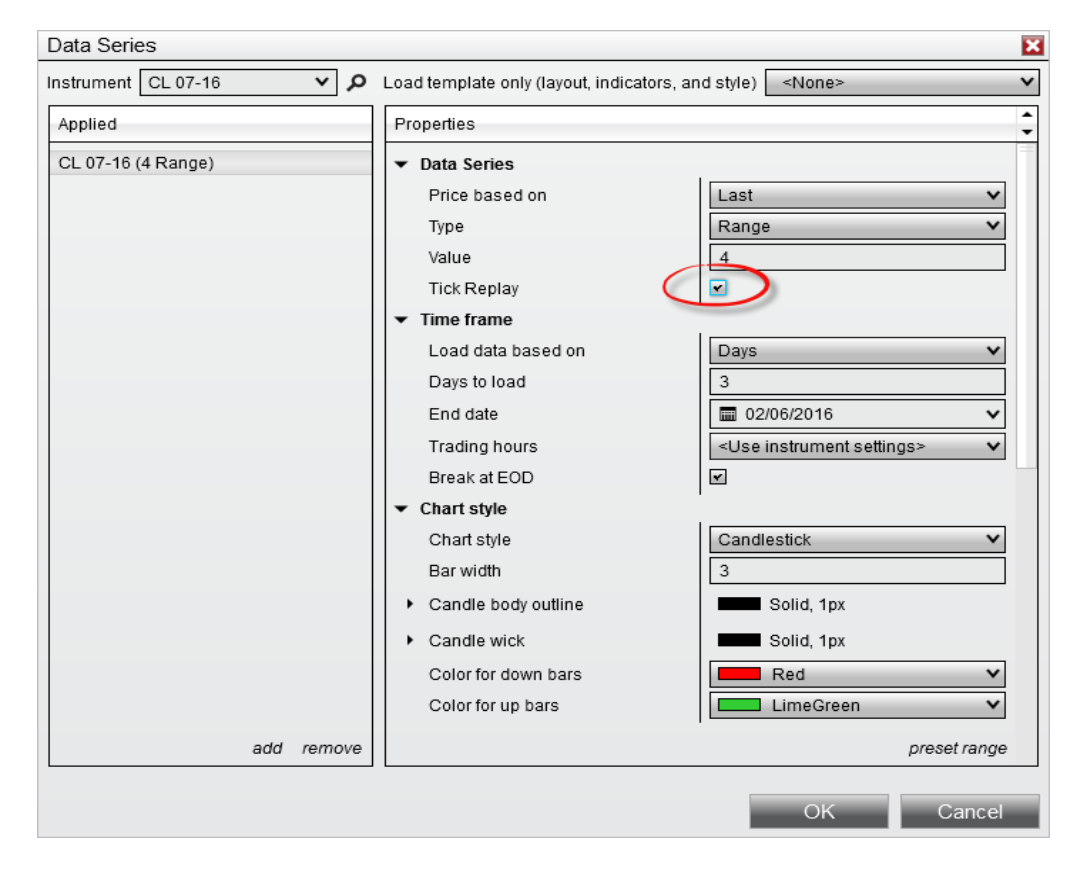

# MAIN SETTINGS (NINJATRADER ONLY)

| 🗆 0. Main Settings               | ▼ Main Settings   |          |
|----------------------------------|-------------------|----------|
| 1.Delta Calculation BidAsk       | Delta Calculation | BidAsk 🗸 |
| 2.Missing Data Alert Messar True |                   |          |
|                                  |                   |          |

### DELTA CALCULATION

On Sierra, only BidAsk is available.

BidAsk : BidAsk will use bid / ask data information.

On NT7, it will automatically record the bid/ask files in the Documents\GomProFiles folder. However, backfill is not easily available unless manually running Market replays, or downloading files from sharing threads on the futures.io forum.

On NT8, historical bid/ask info is provided by NinjaTrader servers.

**UpDownTick :** when price goes up, it's considered buying, and all the future ticks are considered buying, unless we find a down tick, i.e. price goes down, in which case we have a sell, and all future ticks are considered a sell, unless we find an up tick, etc..

On NT7, it uses the Ninja tick files.

On NT8, data is provided by Ninja Files

### MISSING DATA ALERT MESSAGE

Allows activation of missing data alert.

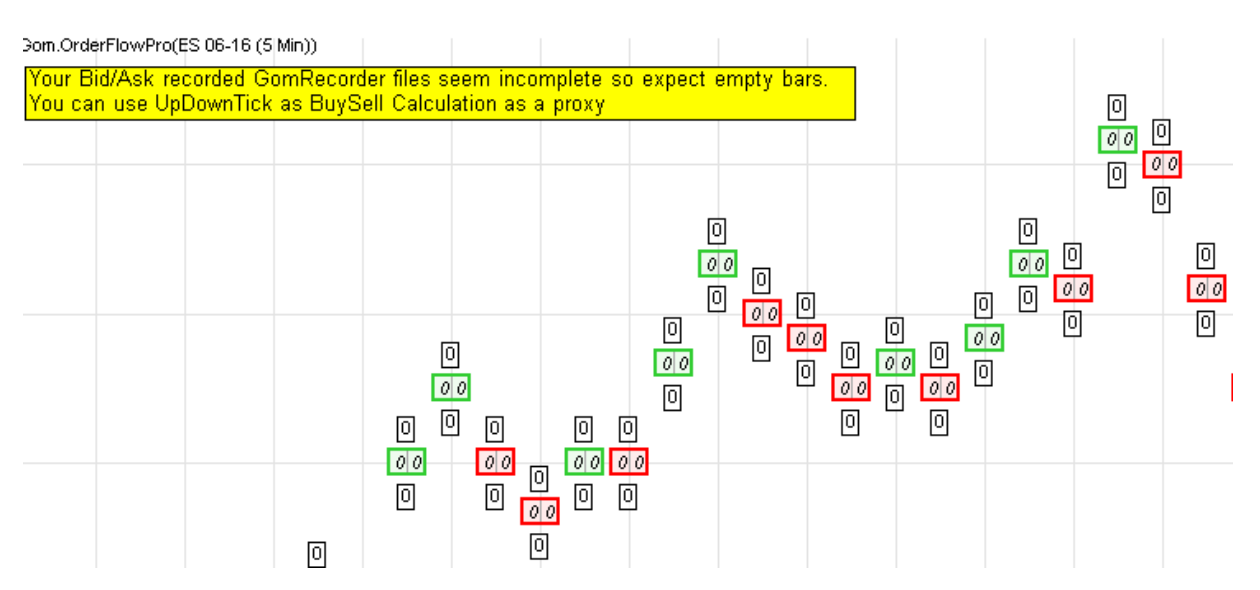

If you're using BidAsk, it means you have missing data in your BidAsk file.

If you're using UpDownTick, it means you're missing Tick Data, so please open a tick data chart an reload historical data.

| Т | EXT SETTING       | S               |                  |                 |                 |              |
|---|-------------------|-----------------|------------------|-----------------|-----------------|--------------|
|   |                   |                 | ▼ Text Settings  |                 |                 |              |
|   |                   | Numbers to Show | BuysAndSells 🗸 🗸 |                 |                 |              |
| Ξ | 1.TextSettings    |                 | Font Name        | Font Name Arial |                 | BuysAndSells |
|   | 1.Numbers to Show | BuysAndSells    | Auto Font Color  | <b>~</b>        | Font Name       | Arial        |
| Ŧ | 2.Font Name       | Arial; 8pt      | Fant Calar       | DeskDead M      | Auto Font Color | Yes          |
|   | 3.Auto Font Color | True            | Font Color       |                 | Font Min Size   | 8            |
|   | 4.Font Color      | DarkRed         | Font Min Size    | 8               | Text Alignment  | Centered     |
|   | 5.Font Min Size   | ize 8           | Text Alignment   | Contorod to     |                 |              |
|   | 6.Text Alignment  | Centered        | rextAlignment    |                 | FontColor (SG   | 1)           |

### Numbers to Show : BuysAndSells, VolumeAndDelta, None

This setting is hotkeyed using Divide Key on NinjaTrader 7 and Sierra, Ctrl Divide on NinjaTrader 8

| Sells | Buys     | Ve | olume             | Delta | - 1 |      |
|-------|----------|----|-------------------|-------|-----|------|
| 92    | 114      |    | 206               | 22    | - 6 |      |
| 74    | 183      |    | 257               | 109   |     |      |
| 154   | 198      |    | 352               | 44    |     |      |
| 122   | 166      |    | 288               | 44    |     |      |
| 217   | 189      | 4  | 406               | -28   |     |      |
| 180   | 215      |    | 395               | 35    |     |      |
| 198   | 234      | 4  | 43 <mark>2</mark> | 36    |     |      |
| 294   | 290      | Į  | 584               | -4    |     |      |
| 186   | 108      |    | 294               | -78   |     |      |
| 46    | 63       |    | 109               | 17    | Not | ne l |
| Buys/ | AndSells | V  | VolumeAndDelta    |       |     |      |

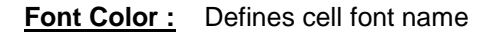

### Auto Font Color:

If true, well select font color black or white depending on the luminosity of the background.

If false, font color is set by the Font Color setting.

Font Color: Sets the font color in case Auto Font Color is false.

### Font Min Size :

Sets the minimum font size which will be used by the auto sizer in case it is activated. Levels will be aggregated and bar widths will be set so that the font is not smaller than the min size. This will ensure OrderFlow numbers to be always readable.

Text Alignment: sets the way text is displayed in the cells.

| 20       | 142 | 20                | 142     |
|----------|-----|-------------------|---------|
| 92       | 114 | 92                | 114     |
| 74       | 183 | 74                | 183     |
| 154      | 198 | 15 <mark>4</mark> | 198     |
| 122      | 166 | 12 <mark>2</mark> | 166     |
| 217      | 189 | 217               | 189     |
| 180      | 215 | 180               | 215     |
| 198      | 234 | 198               | 234     |
| 294      | 290 | 2 <mark>94</mark> | 290     |
| 186      | 108 | 18 <mark>6</mark> | 108     |
| Centered |     | Middle            | Aligned |
|          | _   | - 74              | U U     |

## SIZE SETTINGS

|                                  |       | ▼ Size            |   |                              |     |
|----------------------------------|-------|-------------------|---|------------------------------|-----|
| 2 Gizo                           |       | Auto Size Bar Wi  |   |                              |     |
| 2. 5126<br>1 Auto Size Bar Width | Тше   | Auto Aggregate    |   | Size : Auto Bar Width        | Yes |
| 2 Auto Aggregate Levels          | False | One die One die e |   | Size : Auto Aggregate Levels | No  |
| 3.Candle Spacing                 | 5     | Candle Spacing    | 5 | Size : Candle Spacing        | 5   |

.

### Auto Size Bar Width :

If enabled, bar width can't go below the minimum value need to fit all data using the minimum font size.

If disabled, fonts are reduced to fit the number in the bar.

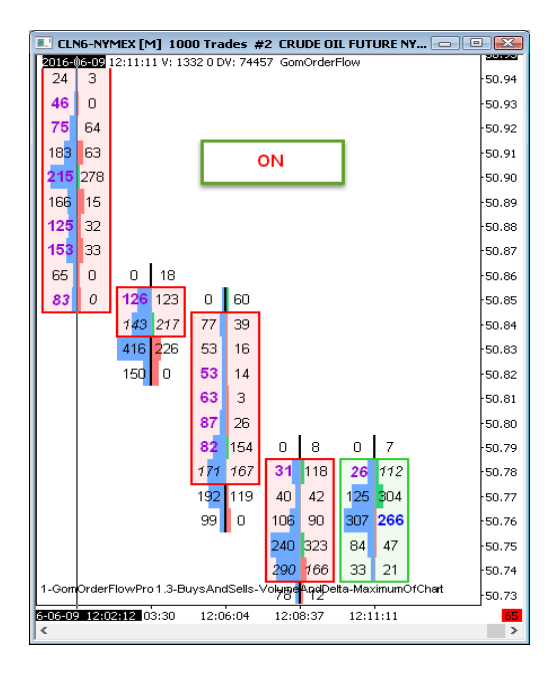

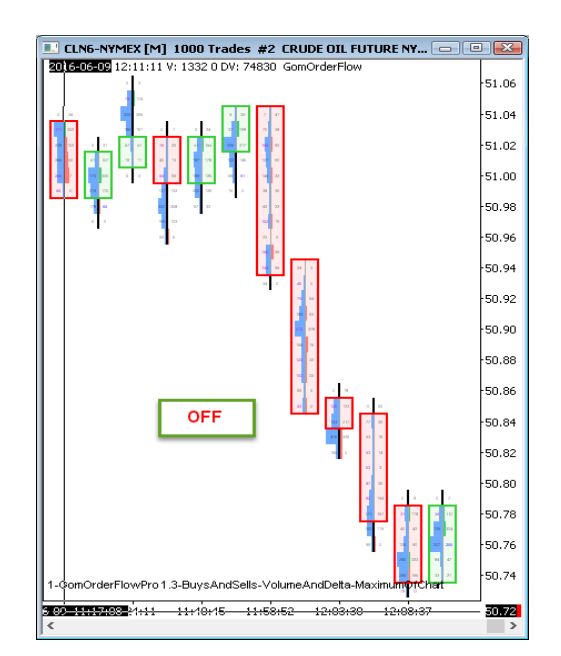

### Auto aggregate levels

If enabled, levels of price are automatically aggregated so that the vertical height of each cells allows the use of the minimum font size.

**Caution** : when aggregation happens, the bar's surrounding rectangle will be thinner, to indicate shrinking is happening. Moreover, since cell values are modified, imbalances won't be shown, but imbalance S/R zones will still be computed and plotted. The precise POC and unfinished auction prices are also displayed

If disabled, fonts may be shrinked if necessary.

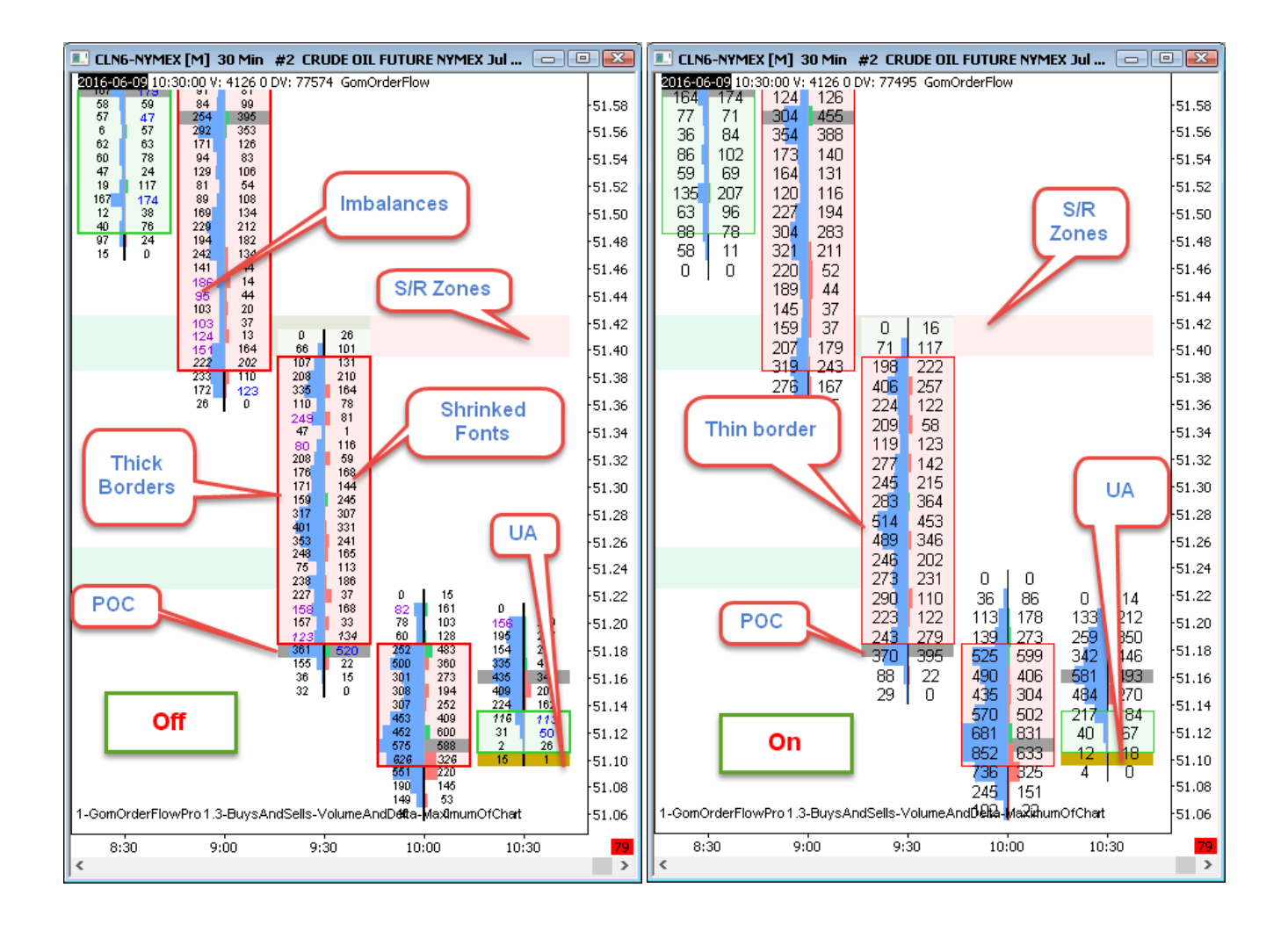

### Candle spacing ;

Sets the number of spacing pixels between bars. Default is 5

| CANDLE BODY                                                                                                    |                                                                               |                                                                                                    |
|----------------------------------------------------------------------------------------------------|-------------------------------------------------------------------------------|----------------------------------------------------------------------------------------------------|
| 3.Candle Body     1.Show Candle Body     True     2.Show Candle Outlin True                                    | ✓ Candle Body Show Candle Body Show Candle Outline                            | Show Candle Body Yes<br>Show Candle Outline Yes                                                                                         |
| 3.Up Color     LimeGreen       4.Down Color     Red       5.Close Color     Orange       6.Body Opacity     20 | Up Color LimeGreen<br>Down Color Red<br>Close Color Orange<br>Body Opacity 20 | Body Opacity     20       Body Up Color (SG2)     Ignore       Body Down Color (SG3)     Ignore       Body Close Color (SG4)     Ignore |

### Show Candle Body, Show Candle Outline

Governs the background painting/surrounding rectangle of the candle's Open/Close. (Candlestick representation) Body painting opacity is set by the **<u>Body Opacity</u>** setting.

| 1.0 |     |     |     |     | 0   | 124 |     |     |     |     |
|-----|-----|-----|-----|-----|-----|-----|-----|-----|-----|-----|
| l   |     | Во  | dy  |     | 01  | 172 |     |     |     |     |
|     |     |     | 0   | 12  | 94  | 149 |     |     |     |     |
|     |     |     | 21  | 161 | 192 | 132 |     |     | 0   | 3   |
|     |     |     | 136 | 476 | 178 | 109 | 0   | 9   | 12  | 35  |
|     |     |     | 242 | 99  | 125 | 41  | 100 | 79  | 67  | 126 |
|     |     |     | 28  | 75  | 10  | 0   | 47  | 24  | 126 | 103 |
|     | 0   | 81  | 4   | 55  |     |     | 46  | 14  | 31  | 16  |
|     | 85  | 37  | 71  | 29  |     |     | 160 | 88  | 10  | 36  |
|     | 82  | 115 | 15  | 25  |     |     | 154 | 24  | 19  | 108 |
|     | 87  | 155 | 13  | 4   |     |     | 38  | 2   | 125 | 167 |
|     | 105 | 152 | 6   | 0   |     |     | 49  | 166 | 166 | 45  |
|     | 165 | 189 |     |     |     |     | 132 | 129 | 70  | 35  |

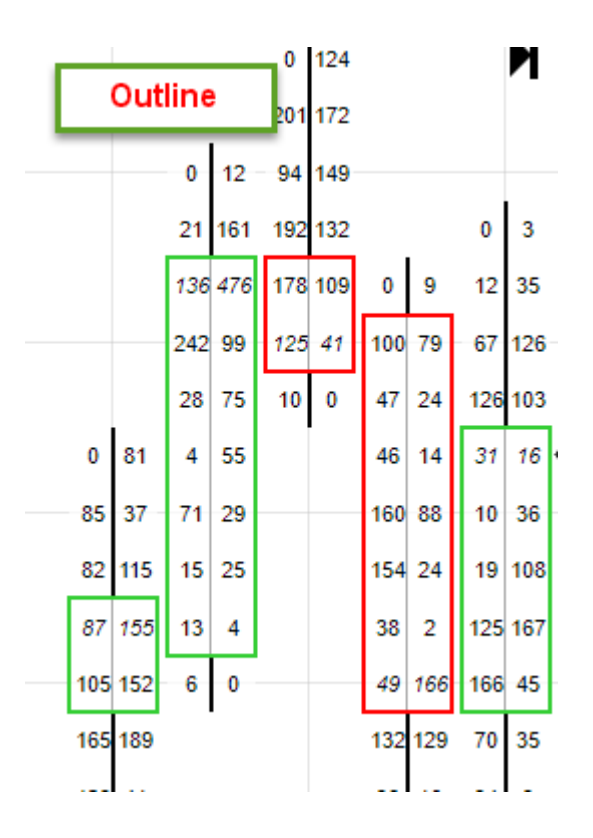

| С | ELL FILL             |                |                   |                  |   |                     |                |
|---|----------------------|----------------|-------------------|------------------|---|---------------------|----------------|
| Ξ | 4.Cell Fill          |                | ▼ Cell Fill       | I                | _ | Color Style         | VolumeAndDelta |
|   | 1.Color Style        | VolumeAndDelta | Color Style       | None 💊           | 1 | Maximum Calculation | MaximumOfChart |
|   | 2.Maximum Calculatio | MaximumOfChart | Maximum Calculati | MaximumOfChart V | / | Buy Color (SG5)     | lanore         |
|   | 3.Buy Color          | 50; 210; 120   | Buy Color         | #FF32D278 V      | 1 | Sell Color (SG6)    | lanore         |
|   | 4.Sell Color         | 255; 120; 120  | Sell Color        | #FFFF7878 V      | 1 | Volume Color (SG7)  | lanore         |
|   | 5.Volume Color       | 110: 170: 255  | Volume Color      | #FF6EAAFF        | 1 |                     |                |

Sets how the cells are colored.

Color Style : BidVolAskVol, DeltaColorFill, VolumeAndDelta, BidVolAskVolDelta, None

This setting is hotkeyed using Decimal Key on NinjaTrader 7 and Sierra, Ctrl Decimal on NinjaTrader 8

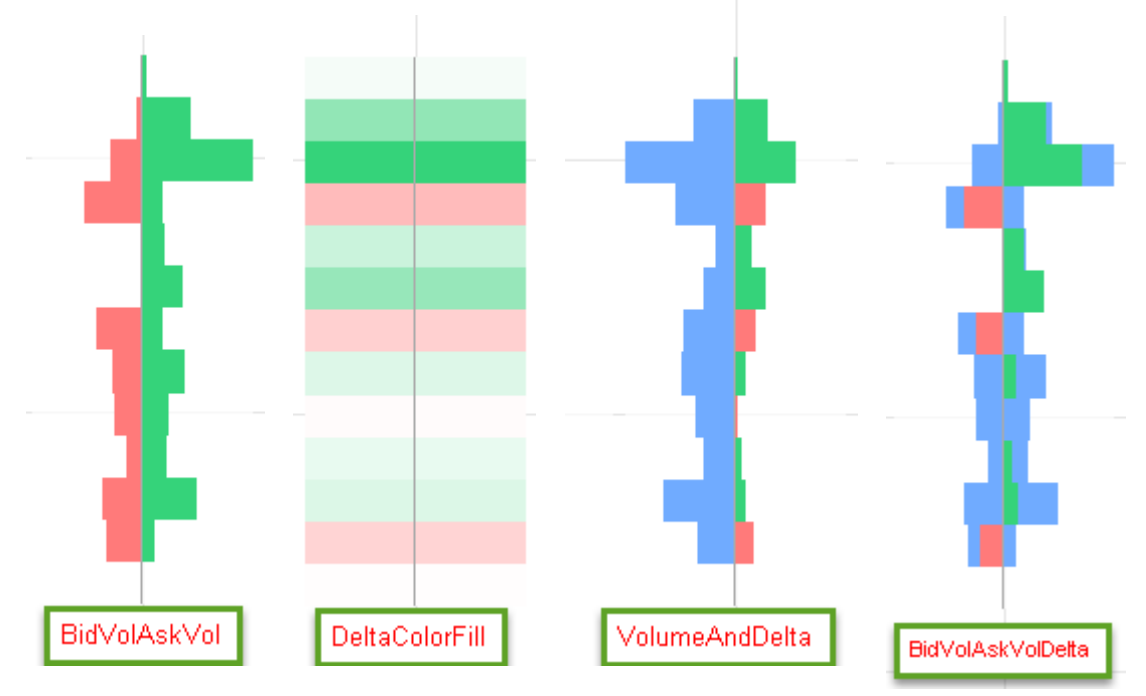

BidVolAskVol : selling is on the left, buying is on the right

*DeltaColorFill* : delta (buys – sells) is computed on each price level, and cell color is set accordingly, "Sell Color" for negative delta, "Buy Color" for positive delta. Color opacity is the ratio between the delta and maximum absolute value of the delta.

VolumeAndDelta : total volume on the left, delta on the right

BidVolAskVolDelta : this is a mix between BidVolAskVol and VolumeAndDelta.

Neutral volume is painted in blue: it is the volume that is the same between buys and sells, which generates a null delta.

The remaining volume is painted with the delta color. So the bars have the length of the *BidVolAskVol* mode, with the colors of the *VolumeAndDelta* mode.

### Maximum Calculation : MaximumOfChart, MaximumOfBar

Sets what maximum is used to draw the bar histograms and color the cells in DeltaColorFill mode

This setting is hotkeyed using Multiply Key on NinjaTrader 7 and Sierra, Ctrl Multiply on NinjaTrader 8

In *MaximumOfChart* mode, all the cells of the plotted bars are analyzed to find the highest value, and set all the histograms accordingly.

In MaximumOfBar mode, the maximum is calculated bar by bar.

*MaximumOfChart* gives a better overall view of the volume on the price levels, because all histogram bars of the screen have the same size ratio. So big and small volume bars can be observed. In *MaximumOfBar* mode, each bar is scaled independently, so there is a better view of the price volume on the low-volume bars, but there is no view of the overall volume of all the bars of the screen (i.e. where are the bars with high volume ?) since all bars don't have the same volume scale

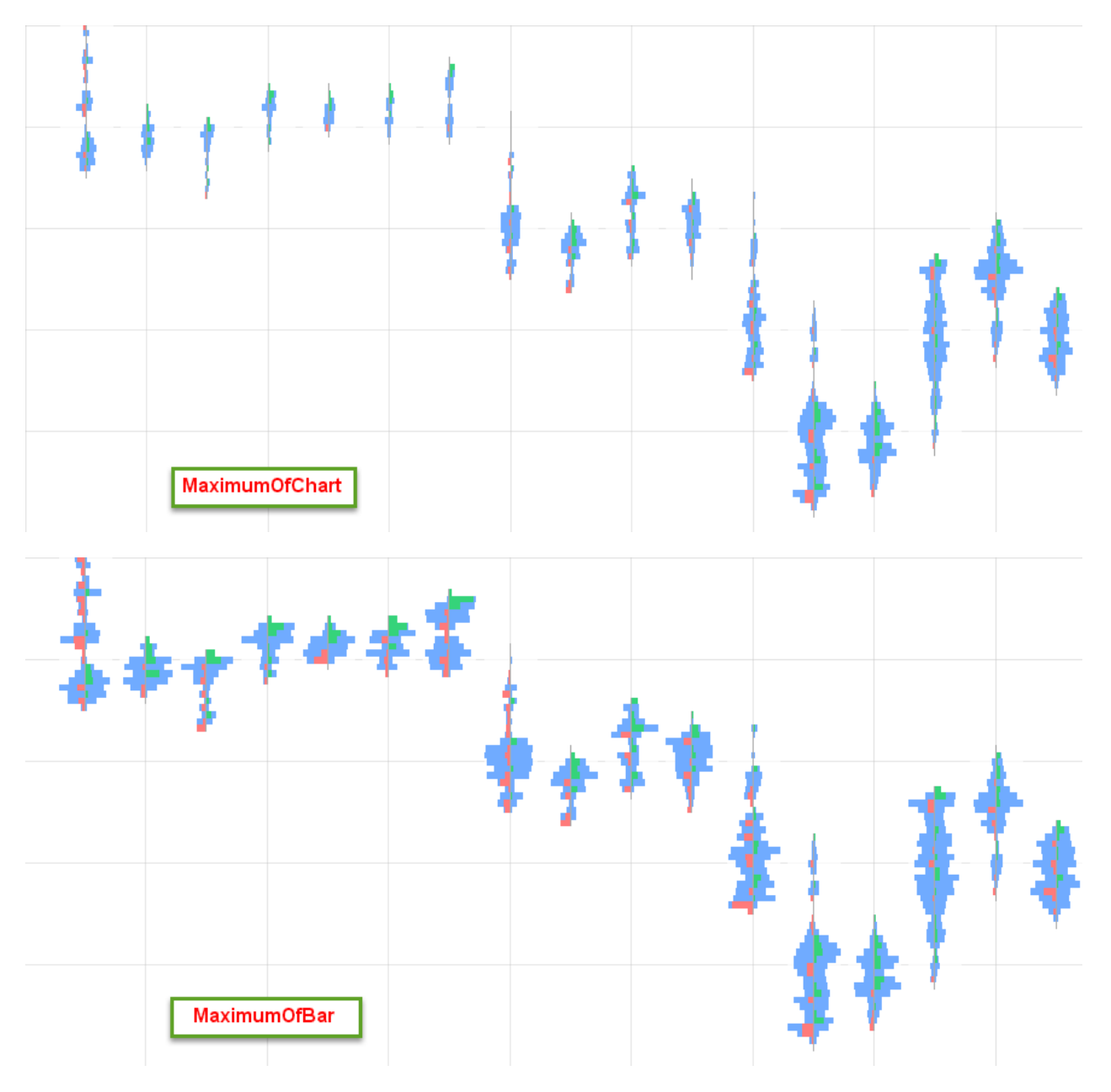

# BAR VOLUME, DELTA INFO AND COT

|                           |           | ▼ Bar Volume, Delta I |           | Delte & Vol Display Mode               | Candlee |
|---------------------------|-----------|-----------------------|-----------|----------------------------------------|---------|
|                           |           | Delta & Vol Display   | Candles 🗸 | Show Total Delta                       | No      |
| 🗆 5 BarVolume Delta Info  | n and COT | Show Total Delta      | <         | Show Total Bar Volume                  | No      |
| 1 Dalta 2 Val Direlau Ma  |           |                       |           | Show Delta Min Max                     | No      |
| T. Deita & Voi Display Mo | andles    | Show Total Volume     |           | Show Delta Finish                      | No      |
| 2.Show Total Delta T      | rue       | Show Dolto Min/Mov    |           | Show COT - I Neede Pullback activation | No      |
| 3.Show Total Volume T     | rue       | Show Deita Min/Max    |           | Show Coll - Heeds Fullback activation  | NO      |
| 4.Show Delta Min/Max T    | rue       | Show Delta Finish     |           | Positive Delta Color (SG8)             | anore   |
| 5.Show Delta Finish T     | rue       | Show COT              | ✓         | Negative Delta Color (SG9)             | anore   |
| 6.Show COT T              | rue       | Positive Delta Color  | Green     | 1. loga                                | 9       |
| 7.Positive Delta Color    | Green     | 1 ostave Bena oolor   |           |                                        |         |
| 8.Negative Delta Color    | Red       | Negative Delta Color  | Red V     |                                        |         |

This section governs numbers shown below/above each bar.

### Delta &Vol Display mode : Candles, Text, Both

This setting sets how the delta & volume info are displayed

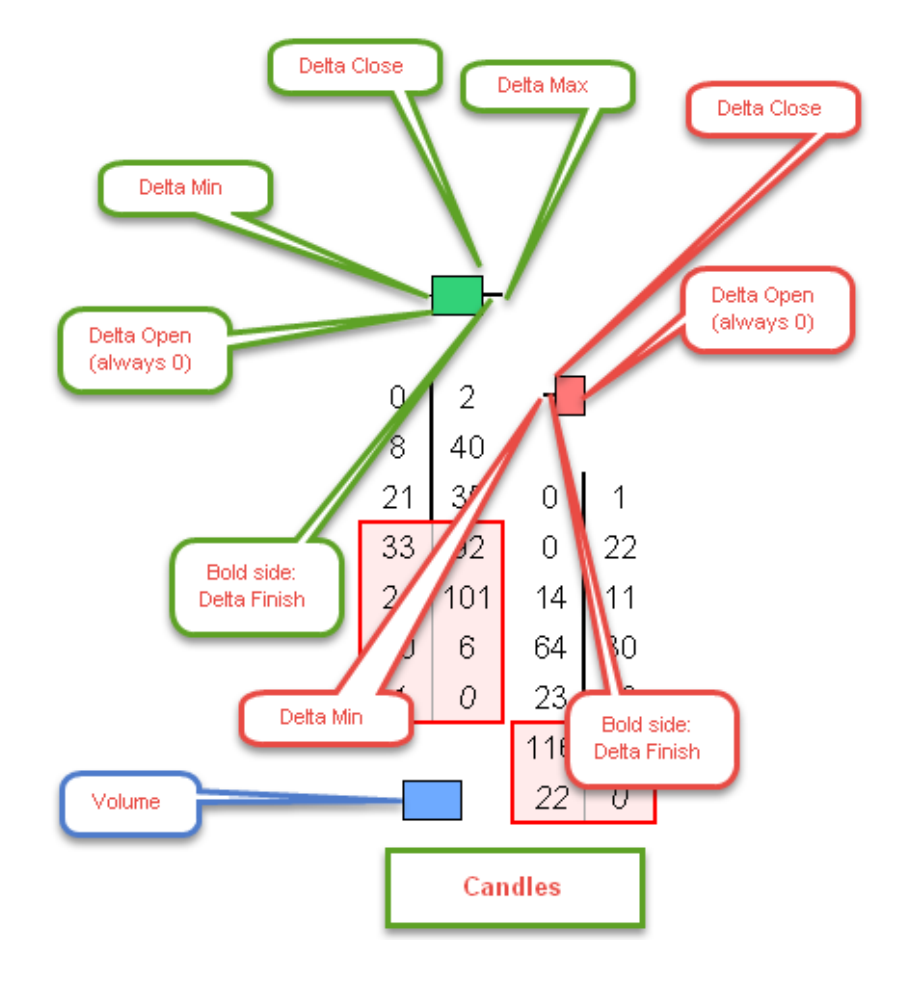

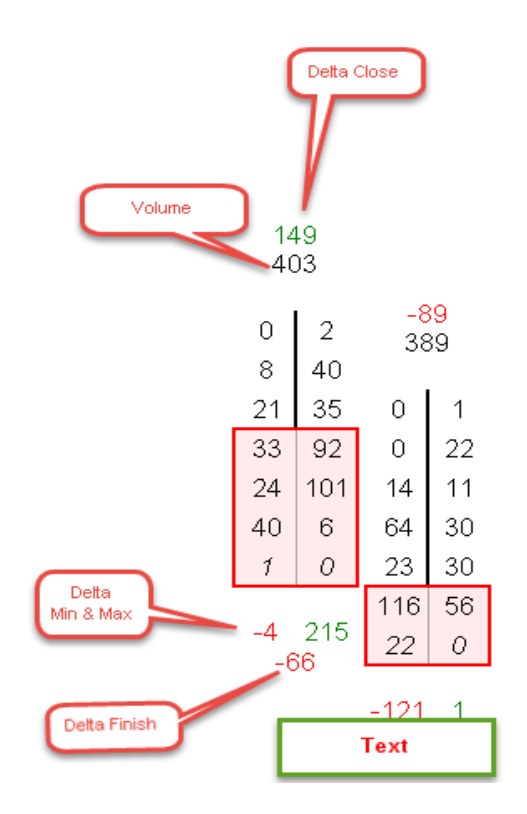

### What is delta finish

Delta finish is the delta pullback since the last time it touched its intrabar minimum or maximum.

#### What is COT

| -23 |     |  |  |  |  |
|-----|-----|--|--|--|--|
| 0   | 71  |  |  |  |  |
| 61  | 89  |  |  |  |  |
| 66  | 192 |  |  |  |  |
| 94  | 138 |  |  |  |  |
| 127 | 67  |  |  |  |  |
| 63  | 34  |  |  |  |  |
| 8 0 |     |  |  |  |  |
| 34  |     |  |  |  |  |

There are 2 COTs : High COT and Low COT.

HighCOT is the delta since last time price touched the high of the bar. It's usually negative

LowCOT is the delta since last time price touched the low of the bar. It's usually positive.

High positive HighCOT and high negative LowCOT can be used to spot potential reversals, because in both cases, a lot of traders tried to aggressively take the price beyond the bar's high and low, and failed.

NB Sierra Users : using COT on Sierra requires setting up pullback in the chart settings

| Chart Settings - CLN6-NYMEX 5 Min #1                                                                                                    | × |
|----------------------------------------------------------------------------------------------------|---|
| Main Settings Advanced Settings Advanced Settings 2 Alerts                                                                                                    | 1 |
| <ul> <li>Display Region Dividing Lines</li> <li>Use Left Side Scale</li> <li>Display Main Price Graph Values in Values Windows</li> <li>Draw Non-Highlight Drawings Underneath Main Graph and Studies</li> <li>Draw Highlight Drawings Underneath Main Graph and Studies</li> <li>Draw Horizontal/Vertical Grid Above Graphs</li> <li>Display Day Of Week With Dates On Intraday Chart Time Scale</li> <li>Highlight Timescale Dates, Months and Years</li> <li>Adjust Tool Values to Tick Size</li> <li>Use Left Side Scale</li> <li>Include Columns With No Data</li> <li>Do Not Draw Columns With No Data</li> <li>Do Not Draw Columns With No Data</li> <li>Include Weekend Columns Before First Trade</li> <li>Include Sat-Sun Bars For Daily Charts</li> <li>Attach Trade Window to Right Side</li> <li>Align Order Cancel (X) Button to Right</li> <li>Trade Drawings Left Align</li> <li>100</li> </ul> |   |
| Continuous Contract:       None       None         ✓ Split Data Records (Applies to NumberOfTrades, Volume of Reset and Accumulate on New or Touch High/Low       Order Fins Start Date Fine (And the final):         □ Disable Data File Updating       ✓ Allow Real-Time Updating of Historical Chart       00:00:00         □ Hide Values Scale       □ Hide Time Scale       □ Lock Fill Space         □ Allow Zero Values       Number Of Forward Columns:       Position Profit/Loss:         □ Apply Intraday Session Times To Intraday Chart       150       □         □ Time Zone:       Chart Region:       Chart Update Interval In         □ Use Global Time Zone       □       1       ✓                                                                                                    |   |
| OK Cancel Apply Help                                                                                                    |   |

# HIGHLIGHTED CELLS

|                        |                            |               | <ul> <li>Highlighted Cells</li> </ul> |                                |                             |     |
|------------------------|----------------------------|---------------|---------------------------------------|--------------------------------|-----------------------------|-----|
|                        |                            |               | Show Unfinished A                     |                                | Show Unfinished Auctions    | Yes |
| 🗆 6. Highlighted Cells |                            | ▶ UApen       | Dash, 2px                             | Show Naked Unfinished auctions | Yes                         |     |
|                        | 1.Show Unfinished Auctions | False         | Show Naked UA                         |                                | Show POC                    | Yes |
| ŧ                      | 2.UA pen                   | ffccac00; 2px | Show POC                              |                                | Show Naked POCs             | Yes |
|                        | 3.Show Naked UA            | False         | 0110W1 00                             |                                | Show Naked History          | Yes |
|                        | 4.Show POC                 | False         | <ul> <li>POC pen</li> </ul>           | Dash, 2px                      | Show Halloan holony         | 100 |
| ŧ                      | 5.POC pen                  | ffa0a0a0; 2px | Show Naked POC                        | <b>~</b>                       | Linfinished Austion Pen (SG | 10) |
|                        | 6.Show Naked POC           | False         | Show Naked History                    |                                |                             | 10) |
|                        | 7.Show Naked History       | False         | onew reaked motory                    |                                | PUC Pen (SGTT)              |     |

### What is an Unfinished Auction (or unfinished business)

Unfinished auctions happen on the high or the low of a bar, and appear when the high or low price level **does not** show one side's end of interest, i.e. no more aggressive buyers on the low, no more aggressive sellers on the high.

These prices might get rested to end the auction process.

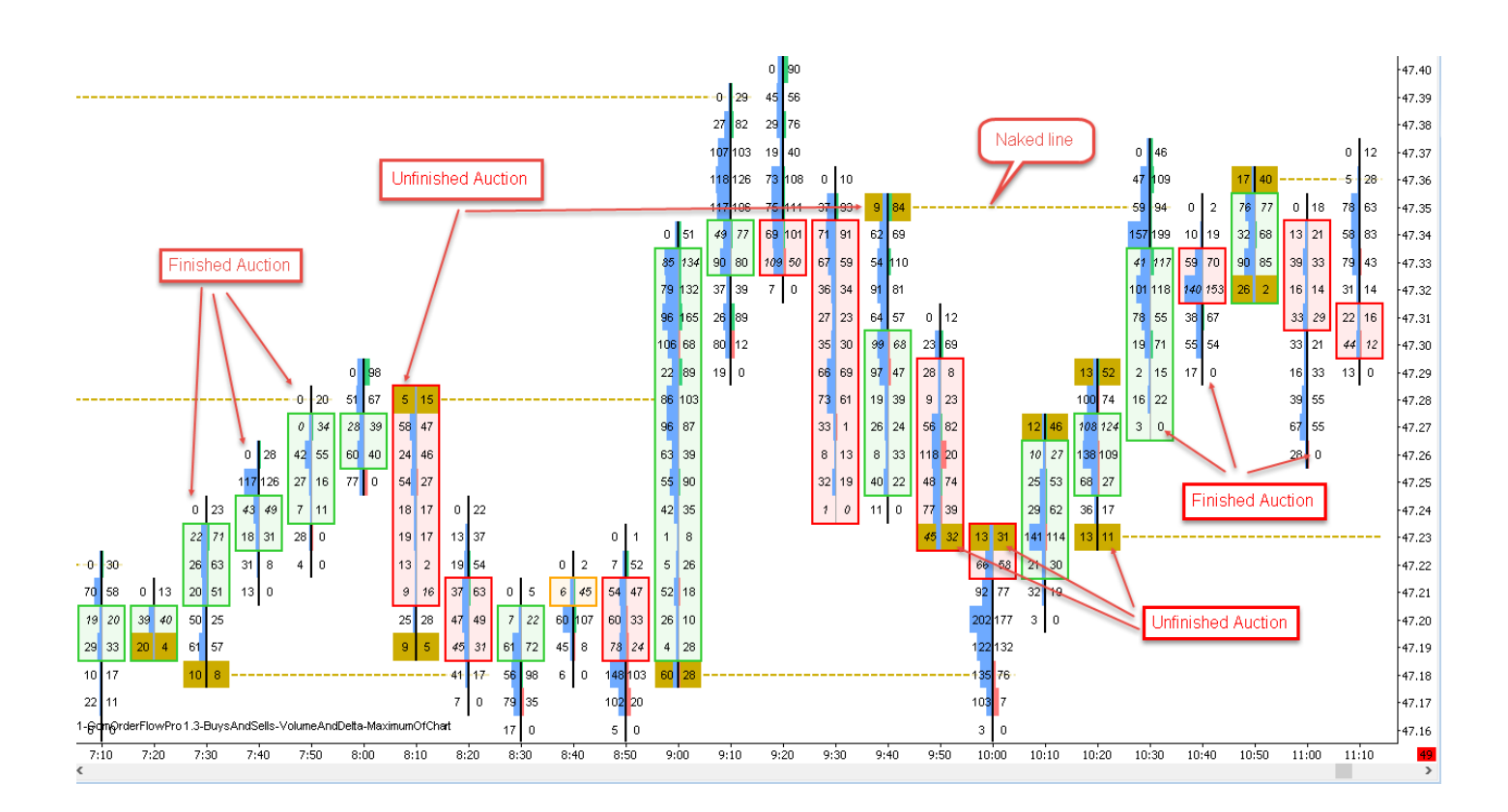

### What is the POC

POC is "Point of Control", it's market profile lingo meaning the price with the highest volume of the bar

### What are naked lines

Naked lines are extension of prices values (POC or Unfinished Auctions) in the future, to help visualize where they are. As soon as these prices are touched again, they are not naked anymore, and the lines disappear.

### Show Naked history setting:

If true, old, deactivated, naked lines will be displayed, allowing analysis of naked lines on historical data.

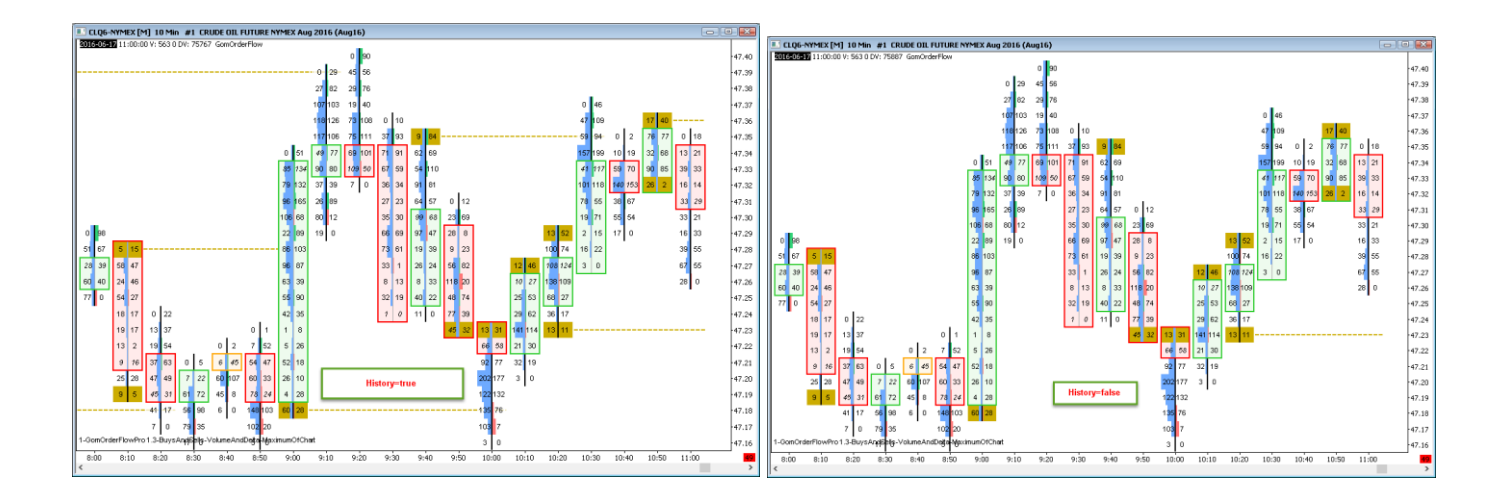

# IMBALANCE LEVELS

|                             | <ul> <li>Imbalance Levels</li> </ul> |              |                               |          |
|-----------------------------|--------------------------------------|--------------|-------------------------------|----------|
| E 7. Imbalance Levels       | Show Imbalances                      | V            |                               |          |
| 1 Show Imbalances Ealse     | Method                               | Diagonal 🗸 🗸 | Show Imbalances               | No       |
| 2 Method Diagonal           | Comparison Oper                      | Ratio 🗸      | Imbalance Method              | Diagonal |
|                             |                                      |              | Imbalance Comparison Operator | Ratio    |
| 3.Comparison Uperator Ratio | Operator Threshold                   | 3            | Imbalance Operator Threshold  | 3        |
| 4.Operator Threshold 3      | Size Filter                          | 0            | Imbalance Size Filter         | 0        |
| 5.Size Filter 0             | Use Bold                             |              | Imbalance Use Bold            | Yes      |
| 6.Use Bold True             | Use Lesses Fasts                     |              | Imbalance Use Larger Fonts    | Yes      |
| 7.Use Larger Fonts True     | Use Larger Fonts                     |              |                               |          |
| 8.Buy Color Blue            | Buy Color                            | Blue V       | Imbalance Buy Color (SG12)    | Ignore   |
| 9.Sell Color DarkViolet     | Sell Color                           | DarkViolet V | Imbalance Sell Color (SG13)   | Ignore   |

Imbalances show price levels where there are much more aggressive buyers than aggressive sellers and vice versa.

When Level Aggregation is used, imbalance levels are not plotted, but they are computed internally and can be used to show the S/R zones (see next section)

Method : Diagonal, Horizontal, Both

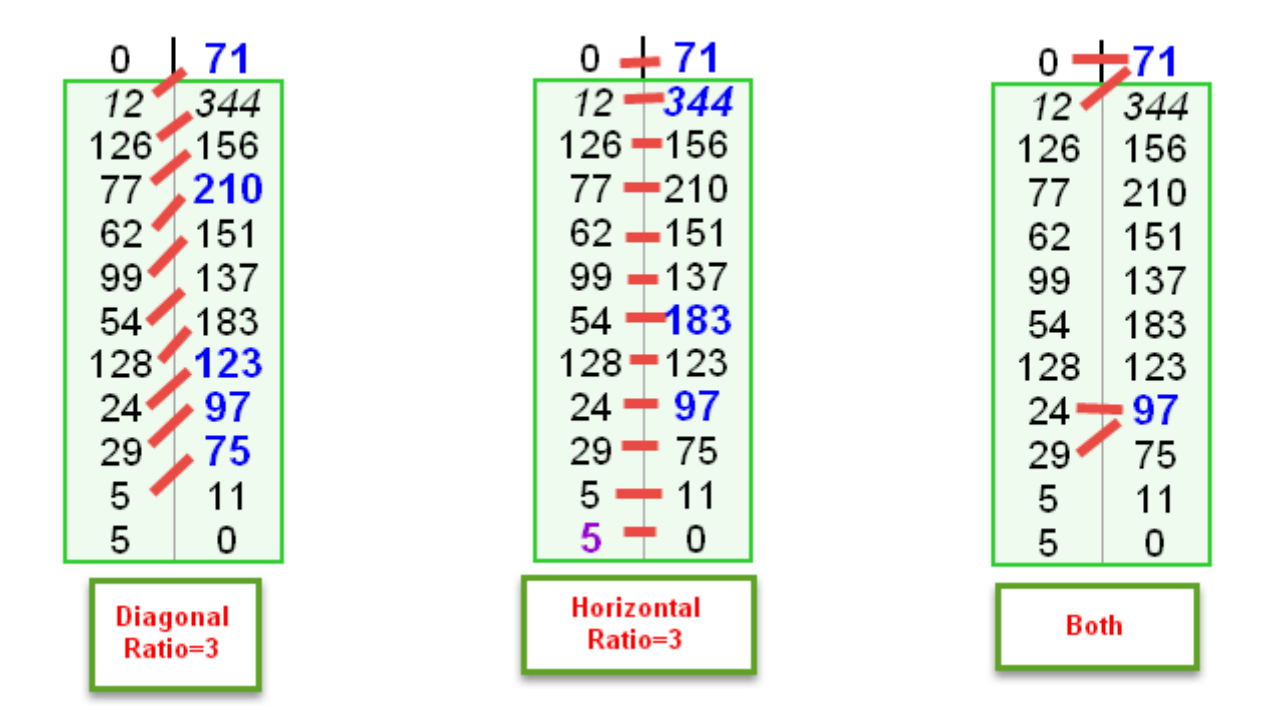

Diagonal : compare buyers/sellers diagonally

Horizontal : compare buyers and sellers on same price level

Both : both Diagonal and horizontal conditions must be true to get an imbalance

#### Comparison Operator : Ratio, Difference

*Ratio* : to get buying imbalance, we need buys/sells > operator threshold (default 3), and vice versa for sellers.

*Difference*: to get buying imbalance, we need buys – sells > operator threshold, and vice versa for sellers.

### Size Filter

This settings allows to show only the imbalances where the winning side has a minimum volume

|       |       |     | 0          | 71  |
|-------|-------|-----|------------|-----|
| 0     | 71    | . [ | 12         | 344 |
| 12    | 344   |     | 126        | 156 |
| 126   | 156   |     | 77         | 210 |
| 77    | 210   |     | 62         | 151 |
| 62    | 151   |     | 99         | 137 |
| 99    | 137   |     | 54         | 183 |
| 54    | 183   |     | 128        | 123 |
| 128   | 123   |     | 24         | 97  |
| 24    | 97    |     | 29         | 75  |
| 29    | 75    |     | 5          | 11  |
| 5     | 11    |     | 5          | 0   |
| 5     | 0     | L 1 |            | •   |
|       |       |     | Filter=100 |     |
| No fi | ilter |     |            |     |

### Use Bold, Use Larger Fonts

These settings change font size/boldness to enhance readability of imbalance levels.

| S/R ZONES                    |                 |                     |                   |                                  |                 |
|------------------------------|-----------------|---------------------|-------------------|----------------------------------|-----------------|
| ⊟ 8.S/R Zones                |                 | ▼ S/R Zones         |                   |                                  |                 |
| 1.Show S/R Zones             | False           | Show S/R Zones      |                   | Show S/R Zones                   | Yes             |
| 2.Number of consecutive leve | 3               | Number of consec    | 3                 | S/R Number of consecutive levels | 3               |
| 3.Minimum total volume       | 0               | Minimum total volu  | 0                 | S/R Minimum total volume         | 0               |
| 4.S/R Valid until when ?     | FullCandleCross | S/R Valid until whe | FullCandleCross V | S/R Valid until when ?           | FullCandleCross |
| 5.Show History               | True            | Show History        |                   | S/R Show History                 | Yes             |
| 6.S/R Opacity                | 32              | S/R Opacity         | 32                | S/R Opacity                      | 32              |

This sections governs the plotting of the S/R levels defined as a vertical series of consecutive imbalances.

When multiple consecutive buying imbalances appear, they create a zone where the buyers will defend their position, hence a support zones, and vice versa with selling imbalances

### Number of consecutive levels

This number sets the minimum number of vertical levels needed for a S/R zone to be defined. Default is 3

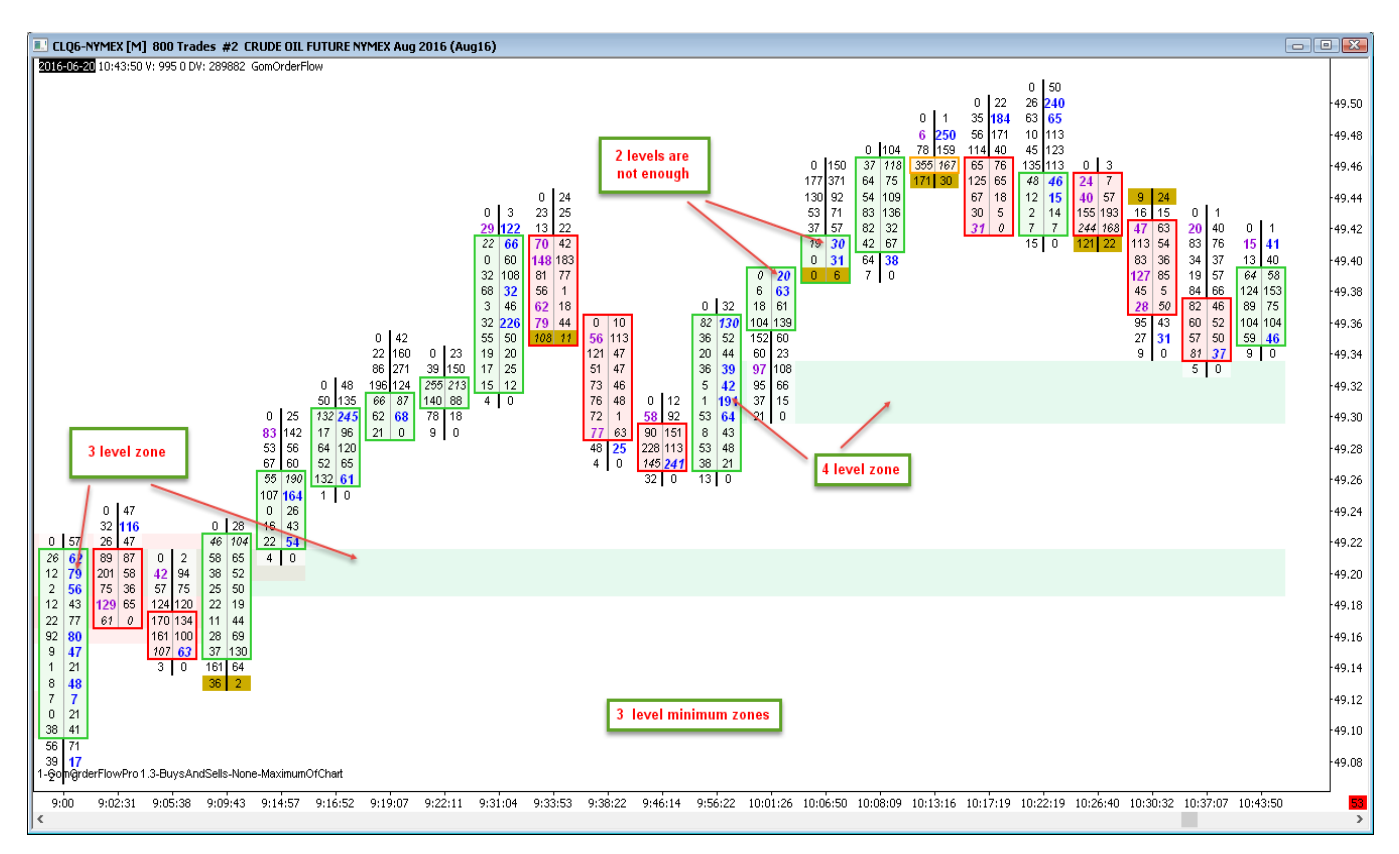

### Minimum Total volume

Defines the minimum volume of total imbalance levels needed to define a S/R zones. This can be used to withdraw zones not defined with enough contracts.

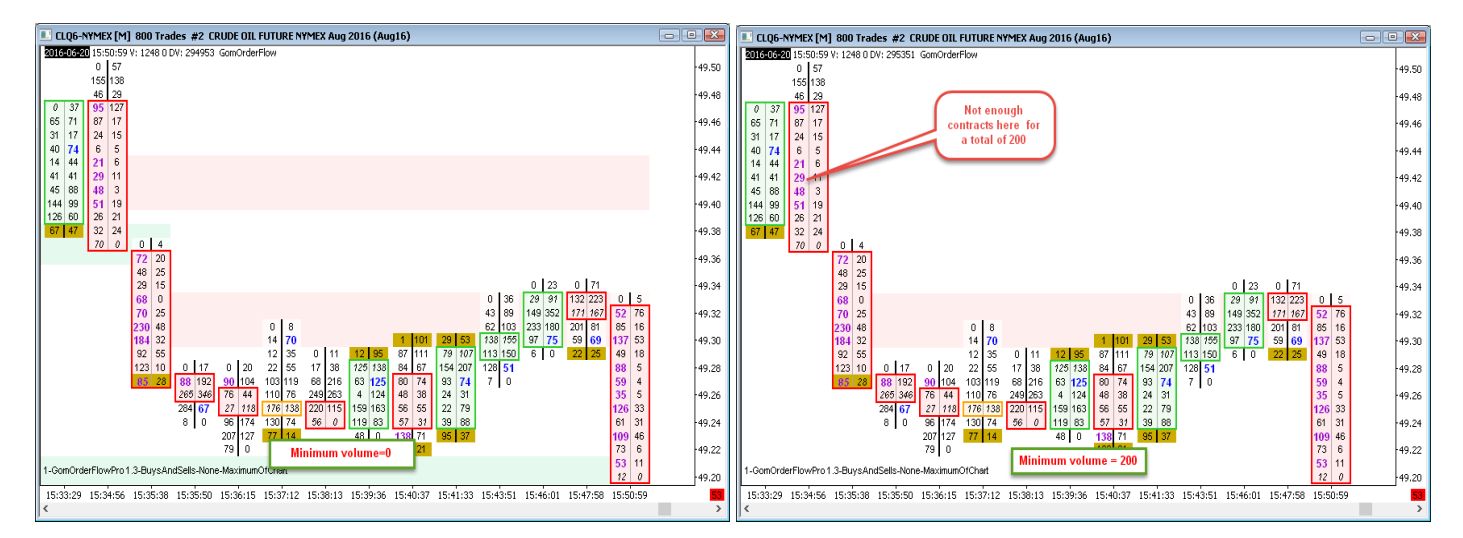

### S/R valid until when ? : FullCandleCross, PocCross

This settings sets how is decided that a S/3 zone is not valid any more

FullCandleCross: the full candle needs to have crossed the S/R zone

PocCross: S/R zone is invalidated as soon as the POC of the candle has crossed.

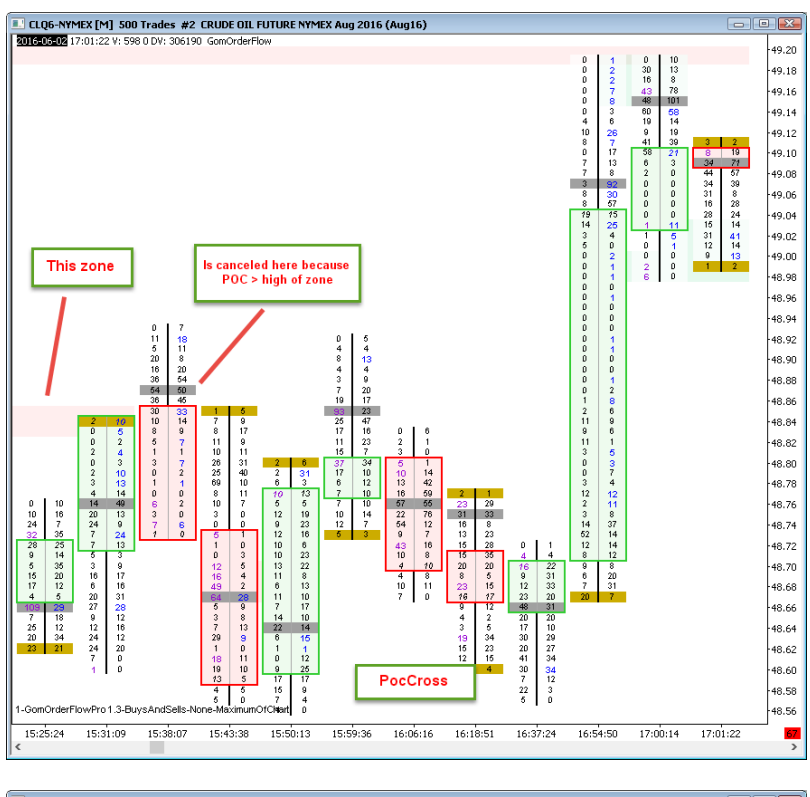

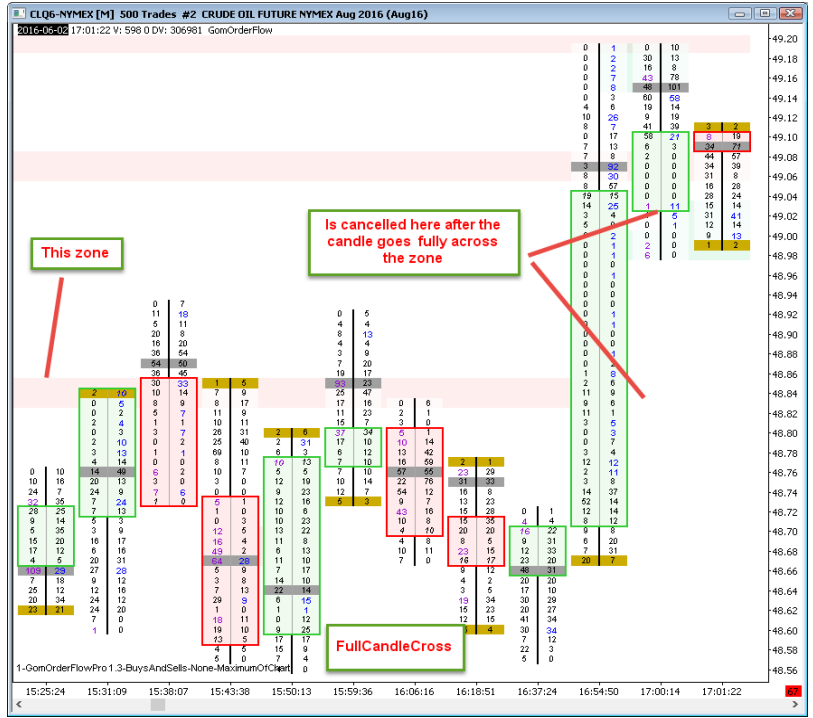

**Shwo History** Shows historical cancelled zones for analysis purposes.

# HOTKEYS

|   |                              |          | ▼ HotKeys            |          |   |                                                          |         |
|---|------------------------------|----------|----------------------|----------|---|----------------------------------------------------------|---------|
| Ξ | 9.HotKeys                    |          | Color Mode Toggle    | Decimal  | × |                                                          |         |
|   | Color Mode Toggle Key        | Decimal  | Color Mode Togale    | Ctrl     | ~ |                                                          |         |
|   | Color Mode Toggle Mod        | None     | Eccused Indicator    | Snace    | ~ |                                                          |         |
|   | Focused Indicator Toggle Key | Space    | Focused Indicator    |          | • |                                                          |         |
|   | Focused Indicator Toggle Mod | Ctrl     | Focused Indicator    | Ctri     | ~ | Toggle Text Mode Key                                     | Divide  |
|   | Maximum Mode Toggle Key      | Multiply | Maximum Mode To      | Multiply | * | Loggle Lext Mode Modifiers                               | None    |
|   | Maximum Mode Toggle Modifi   | None     | Maximum Mode To      | Ctrl     | ~ | Toggle Color Mode Key                                    | Decimal |
|   | Text Mode Toggle Key         | Divide   | Text Mode Toggle Key | Divide   | × | Toggle Color Mode Modifiers                              | None    |
|   | Text Mode Toggle Mod         | None     | Text Mode Toggle     | Ctrl     | ~ | Toggle Maximum Mode Key<br>Toggle Maximum Mode Modifiers | None    |

All the hotkeys can be manually assigned.

Each hotkey consists of a key (., A, F1 etc) and a Modifier (None, Ctrl, Shift, Alt, ShiftCtrl,ShiftAlt,CtrlAlt,ShiftCtrlAlt)

A special hotkey is "Focused indicator toggle key" which is used to toggle the keyboard focus between hotkeyed indicators. (more used in GomMPPro where you can put multiple GomMPPros on one chart)